I have always been frustrated when a TP ask me a question about EFTPS because I don't know anything about it. Most of it I think I could figure out if I knew what the options were. So, when I couldn't find a way to actually see what the TP sees, I started a business & got my own EIN number and signed up for EFTPS. Here's what I learned.

Sign up process

Making a payment

Miscellaneous information

## **SIGN UP PROCESS**

The EFTPS sign up is actually pretty easy.

1. Go to eftps.gov and select enroll

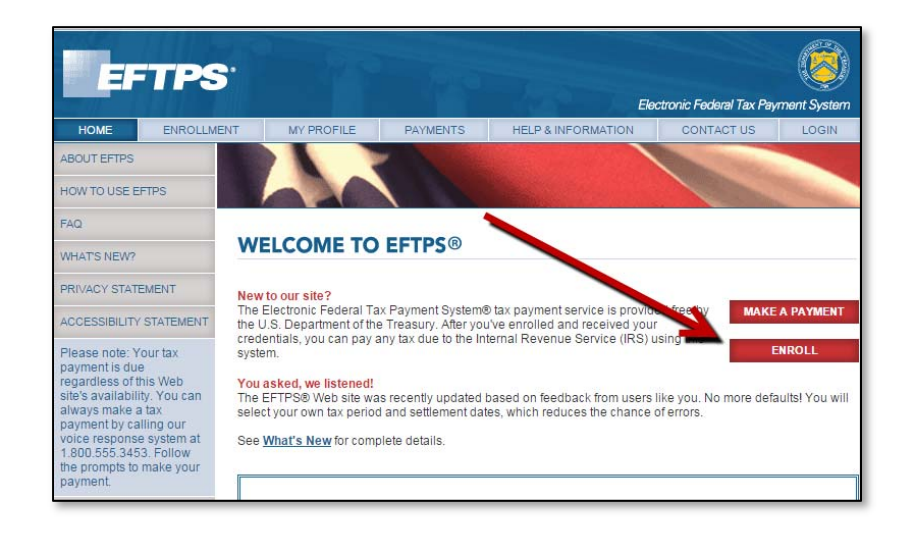

2. At the bottom, click to accept the Privacy Act & select business, individual or gov't agency. (I chose "gov't agency" and "IRS". Just kidding George)

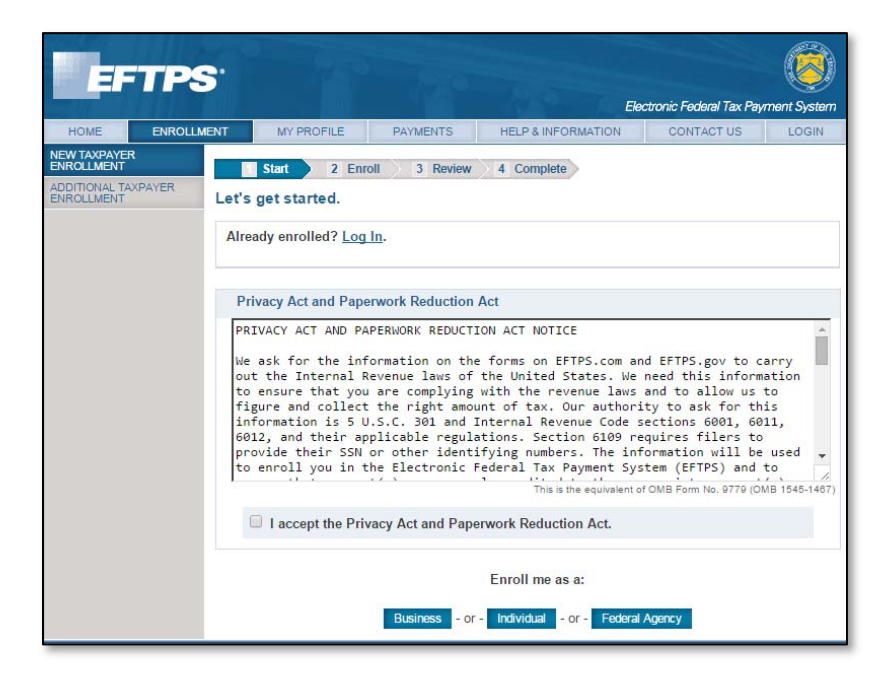

3. The next screen fill in EIN, contact info and bank info

| 1 Start Z Enroll 3 Review                                                                                                    | 4 C                                                                                  | omplete                                                                                                    |
|----------------------------------------------------------------------------------------------------|--------------------------------------------------------------------------------------|----------------------------------------------------------------------------------------------------|
| Stop! If you used a coupon in the pass<br>you are pre-enrolled in EFTPS. Please<br>that was mailed to you and call 800.555.<br>information to do so. If you can't find you<br>888.434.7338 and your PIN will be given<br>EFTPS by completing the form on this p<br>your PIN in the mail and can schedule a | e locate tl<br>3453 to a<br>r PIN and<br>to you. <i>Ii</i><br>age, it wi<br>payment. | ars or if your business is less than a year old<br>ne four-digit Personal Identification Number (PIN)<br>ctivate your enrollment. You'll need your banking<br>d have not already completed your enrollment, ca<br>f you choose instead to create a new enrollment<br>I be five to seven business days before you recei |
| Business information                                                                                                    |                                                                                      |                                                                                                    |
| EIN: Employer Identification Number                                                                                                    | ?                                                                                    |                                                                                                    |
|                                                                                                    |                                                                                      |                                                                                                    |
| Business nems                                                                                                    |                                                                                      |                                                                                                    |
|                                                                                                    | Ē                                                                                    |                                                                                                    |
|                                                                                                    | Ē                                                                                    |                                                                                                    |
| Business U.S. phone                                                                                                    |                                                                                      |                                                                                                    |
|                                                                                                    |                                                                                      |                                                                                                    |
| Business international phone                                                                                                    |                                                                                      |                                                                                                    |
|                                                                                                    |                                                                                      |                                                                                                    |
|                                                                                                    |                                                                                      |                                                                                                    |
| Contact information                                                                                                    |                                                                                      |                                                                                                    |
| Name ?                                                                                                    |                                                                                      |                                                                                                    |
|                                                                                                    |                                                                                      |                                                                                                    |
|                                                                                                    | 717                                                                                  |                                                                                                    |
|                                                                                                    |                                                                                      |                                                                                                    |
| UNITED STATES OF AMERICA                                                                                                    |                                                                                      |                                                                                                    |
| Address                                                                                                    |                                                                                      |                                                                                                    |
|                                                                                                    |                                                                                      |                                                                                                    |
| City State                                                                                                    |                                                                                      |                                                                                                    |
| - selects                                                                                                    | state -                                                                              |                                                                                                    |
| ZIP                                                                                                    |                                                                                      |                                                                                                    |
|                                                                                                    |                                                                                      |                                                                                                    |
|                                                                                                    |                                                                                      |                                                                                                    |
| 0.5. phone International ph                                                                                                    | one                                                                                  |                                                                                                    |
|                                                                                                    |                                                                                      |                                                                                                    |
|                                                                                                    |                                                                                      |                                                                                                    |
| Financial information                                                                                                    |                                                                                      |                                                                                                    |
| Payment options ?                                                                                                    |                                                                                      |                                                                                                    |
| • • • • • • •                                                                                                    | OR                                                                                   | C                                                                                                    |
| Authorize a transaction                                                                                                    |                                                                                      | nave your Financial Institution                                                                                                    |
| YOURSEIT. 5<br>Free; most frequently used by small                                                                                                    |                                                                                      | Check with your financial institution first                                                                                                    |
| businesses and individuals.                                                                                                    |                                                                                      | to see if this service is available and what                                                                                                    |
| Routing number ?                                                                                                    |                                                                                      | fees you may be charged.                                                                                                    |

4. Next verify the bank account, etc. At the bottom you have to electronically sign by simply typing your name & putting in your TIN

| Financial information                                                                                                    |  |  |
|----------------------------------------------------------------------------------------------------|--|--|
| Routing number ?                                                                                                    |  |  |
| 004208590                                                                                                    |  |  |
| FROM DECIMINAL ASSOCIATION                                                                                                    |  |  |
| Account number ?                                                                                                    |  |  |
| <i>▲</i> 800054                                                                                                    |  |  |
| Account type<br>Checking                                                                                                    |  |  |
|                                                                                                    |  |  |
| Authorization agreements                                                                                                    |  |  |
| authorization is to remain in full force and effect until the designated<br>Financial Agents of the U.S. Treasury have received written notification<br>of termination in such time and in such manner as to afford a reasonable<br>opportunity to act on it. |  |  |
| DISCLOSURE AUTHORIZATION AGREEMENT<br>Please read the following Authorization Agreement:                                                                                                    |  |  |
| I hereby authorize the contact person listed on this form and financial                                                                                                    |  |  |
| Electronic signature ?                                                                                                    |  |  |
| Name ?                                                                                                    |  |  |
|                                                                                                    |  |  |
| Date                                                                                                    |  |  |
| January 27, 2015                                                                                                    |  |  |
|                                                                                                    |  |  |
| EIN: Employer Identification Number ?                                                                                                    |  |  |
|                                                                                                    |  |  |

- 5. Hit Complete
- 6. I do not have the actual screen shot for the next screen but I believe it is the one where they inform you they will send your PIN to you in the mail. It took mine about 3-4 days.
- 7. When you get your PIN in the mail, go to the site & select Log In and then "Need a Password".

| nternet password in the field | s below. If you do not have a PIN, please <u>enroll</u> first. | in, and |
|-------------------------------|----------------------------------------------------------------|---------|
| EIN (for Business)            | -                                                              |         |
| or                            |                                                                |         |
| SSN (for Individual)          |                                                                |         |
| PIN                           |                                                                |         |
| Internet Password             |                                                                |         |
|                               | Need a Password                                                |         |

8. You will enter your EIN, PIN and the last 8 digits of your enrollment number at the bottom of the paper they sent you.

| 1. Enter your Employer Identification Number or Social Security Number                                                                                        |
|----------------------------------------------------------------------------------------------------|
| EIN (for Business)                                                                                                    |
| SSN (for Individual)                                                                                                    |
| 2. Enter your PIN                                                                                                    |
| PIN                                                                                                    |
| 3. Enter your Verification Information                                                                                                    |
| Enter either your banking information or the last eight digits of your enrollment number.                                                                     |
| © Banking Information                                                                                                    |
| To use this option, you must have provided EFTPS with your banking information when<br>you enrolled.                                                          |
| Routing number ?                                                                                                    |
| Account number ?                                                                                                    |
| Re-enter account number                                                                                                    |
| -OR-                                                                                                    |
|                                                                                                    |
| C Last eight digits of enrollment number                                                                                                    |
| If you enrolled yourself, this number is on your PIN letter. If EFTPS pre-enrolled you, you received this number when you called to activate your enrollment. |
|                                                                                                    |

Then choose a password. Once your password is accepted (you have to do the x number characters, capital & lower case, a symbol, etc.) you can log in.

## **MAKING PAYMENTS**

- 1. Go to eftps.gov
- 2. Select "Make A Payment"

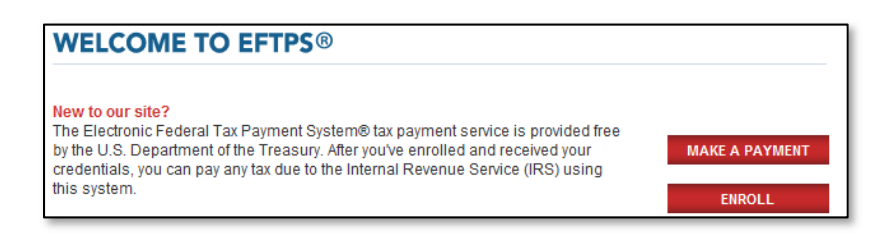

3. Log in with your EIN/Pin & password

| Login                                                           |                                                                                                    |
|-----------------------------------------------------------------|----------------------------------------------------------------------------------------------------|
| Please enter your Employer la<br>Internet password in the field | lentification Number (EIN) or your Social Security Number (SSN), PIN, and<br>s below. If you do not have a PIN, please <u>enroll</u> first. |
| EIN (for Business)                                              | -                                                                                                    |
| SSN (for Individual)                                            | -                                                                                                    |
| PIN                                                             |                                                                                                    |
| Internet Password                                               | Need a Password                                                                                                    |
| CANCEL                                                          | LOGIN ►                                                                                                    |

4. Select which form the payment is to be applied to.

| Tax Form Selection                                                 |                                                                    |
|--------------------------------------------------------------------|--------------------------------------------------------------------|
| Please enter the number of the Tax Fo<br>drop-down lists. <b>@</b> | orm you wish to pay, or select the Tax Form number from one of the |
| ENTER TAX FORM NUMBER                                              |                                                                    |
| SELECT A TAX FORM                                                  |                                                                    |
| Most Common Forms :                                                | select a form                                                      |
| All forms in numeric order :                                       | select a form                                                      |
|                                                                    |                                                                    |
| CLEAR FORM                                                         | NEXT ►                                                             |

- a. You can enter the tax form number or select a form. Below are the forms that are listed under
  - i. Most Common:

| Common Forms                            |
|-----------------------------------------|
| select a form                           |
| 720 Quarterly Federal Excise Tax Return |
| 940 Employers Annual Unemployment Tax   |
| 941 Employers Federal Tax               |
| 943 Emplyr Annl Tax for AG EMPLOYEES    |
| 945 Annual Withheld Federal Income Tax  |
| 1041 US Fiduciary Income Tax Return     |
| 1120 Corporation Income Tax Return      |

ii. All Forms in Numerical Order:

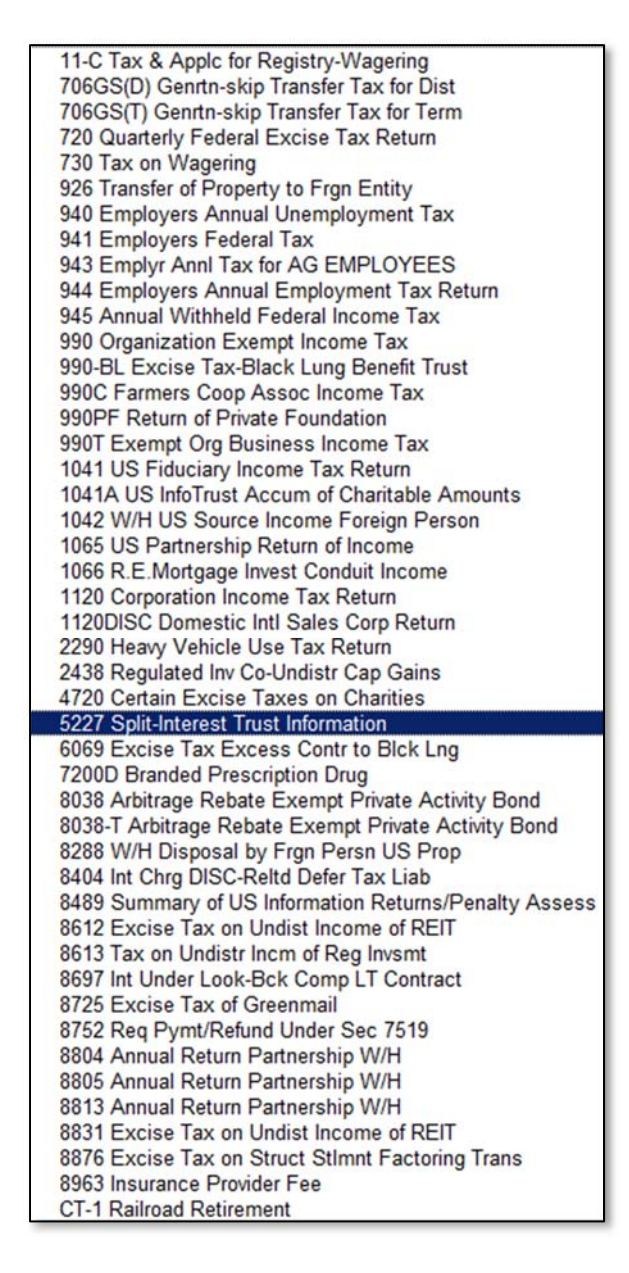

5. Next select what type of tax

| Tax Type Selection                           |   |
|----------------------------------------------|---|
| Please select a Tax Type:                    | 0 |
| Federal Tax Deposit                          |   |
| Balance due on return or notice              |   |
| Payment Due On An Amended Or Adjusted Return |   |
| Audit Adjustment                             |   |
|                                              |   |
|                                              |   |

6. If you choose Federal Tax Deposit on a 941 you have to also designate the SS, Med, WH.

| Sub Category Amount                                                |                                                                                                    |
|--------------------------------------------------------------------|----------------------------------------------------------------------------------------------------|
| For the tax form you have selec<br>Sub Categories. The total of Su | d, please break down the amount being paid into one or more of the following<br>Category amounts must equal your Payment Amount: 🔮   |
| Any amounts represen                                               | PLEASE NOTE<br>d in the subcategories of Social Security, Medicare, and Income Tax<br>thholding are for informational purposes only. |
|                                                                    | Tax Form Selected                                                                                                    |
| Tax Form                                                           | 941 Employers Federal Tax                                                                                                    |
| Тах Туре                                                           | Federal Tax Deposit                                                                                                    |
| Payment Amount                                                     | \$150.00                                                                                                    |
|                                                                    | Sub Category Amounts                                                                                                    |
| 1 Social Security                                                  | \$                                                                                                    |
| 2 Medicare                                                         | \$                                                                                                    |
| 3 Tax Withholding                                                  | \$                                                                                                    |
| CLEAR FORM                                                         | ■ PREVIOUS   NEXT ►                                                                                                    |

Verify the payment information and select "Make Payment" at the bottom. (this was as far as
I was willing to take it. I was afraid if I went any further it would actually make a payment and
I would have a hard time explaining that to get my money back.)

| Please review all the information yo<br>changes, click the "Previous" button | u have input before you click "Make a Payment." If you wish to make<br>below.                                                   |
|------------------------------------------------------------------------------|----------------------------------------------------------------------------------------------------|
| Any amounts represented in<br>With                                           | PLEASE NOTE<br>n the subcategories of Social Security, Medicare, and Income Tax<br>nolding are for informational purposes only. |
| Payment Information                                                          | Entered Data                                                                                                    |
| Taxpayer EIN                                                                 | xxxxx5593                                                                                                    |
| Tax Form                                                                     | 941 Employers Federal Tax                                                                                                    |
| Тах Туре                                                                     | Federal Tax Deposit                                                                                                    |
| Tax Period                                                                   | Q1/2012                                                                                                    |
| Payment Amount                                                               | \$150.00                                                                                                    |
| Settlement Date                                                              | 01/28/2015                                                                                                    |
| Subcategories:                                                               |                                                                                                    |
| 1 Social Security                                                            | \$25.00                                                                                                    |
| 2 Medicare                                                                   | \$25.00                                                                                                    |
| 3 Tax Withholding                                                            | \$100.00                                                                                                    |
| 5 Tax withhouling                                                            | 9100.00                                                                                                    |
|                                                                              | ◄ PREVIOUS   MAKE PAYMEN                                                                                                    |

8. If, instead of FTD you select Balance Due on return or notice, you simply put in the amount, period to apply to and settlement date

| Settlement Date                                                                       | [                        | (mm/dd/yyyy)                                                                                              | 0                                                                                                    |
|---------------------------------------------------------------------------------------|--------------------------|----------------------------------------------------------------------------------------------------|----------------------------------------------------------------------------------------------------|
|                                                                                       | Year                     | (уууу)                                                                                                    |                                                                                                    |
| Tax Period                                                                            | Quarter                  | Select T                                                                                                  | 0                                                                                                    |
| Payment Amount                                                                        | \$                       | <b>A</b> (                                                                                                | (example: 1234.56)                                                                                   |
| For fiscal year taxpayers, please ei<br><u>an example.</u>                            | nter the fo              | ur-digit year in which your tax filin                                                                     | ig period ends. <u>Click here for</u>                                                                |
| If you select the next business da<br>will not be able to cancel this pay<br>payment. | ate for the<br>ment. EFT | funds to be electronically trans                                                                          | ferred from your account, you<br>days' notice to cancel a                                            |
| Business Tax Payment                                                                  |                          | Please enter the tax period (qua<br>date in the fields below. A tax pe<br>up settlement date calendar are | rter and year) and the settlemen<br>priod drop-down menu and a pop<br>provided for your convenience. |

## 9. Then verify and make payment

| Verify Payment Information                                                 |                                                                            |  |
|----------------------------------------------------------------------------|----------------------------------------------------------------------------|--|
| Please review all the information you changes, click the "Previous" button | u have input before you click "Make a Payment." If you wish to make below. |  |
| Payment Information                                                        | Entered Data                                                               |  |
| Taxpayer EIN                                                               | xxxxx5593                                                                  |  |
| Tax Form                                                                   | 941 Employers Federal Tax                                                  |  |
| Тах Туре                                                                   | Balance due on return or notice                                            |  |
| Tax Period                                                                 | Q2/2010                                                                    |  |
| Payment Amount                                                             | \$100.00                                                                   |  |
| Settlement Date                                                            | 01/29/2015                                                                 |  |
|                                                                            |                                                                            |  |
|                                                                            |                                                                            |  |
|                                                                            |                                                                            |  |

## **MISCELLANEOUS:**

A couple of interesting things to note:

1. Clicking on Payments at the top and then on the left you can cancel a payment and check payment history.

| EF                    | TPS      | 5.                     |            |          |                    | Electronic Federal Tax Pa | ayment System |
|-----------------------|----------|------------------------|------------|----------|--------------------|---------------------------|---------------|
| HOME                  | ENROLLME | ENT                    | MY PROFILE | PAYMENTS | HELP & INFORMATION | CONTACT US                | LOGOUT        |
| MAKE A TAX PAYMENT    |          | TAXPAYER NAME: SHRYDVD |            |          | TIN: xxxxx5593     |                           |               |
| CANCEL A TAX PAYMENT  |          |                        |            |          |                    |                           |               |
| CHECK PAYMENT HISTORY |          | Тах                    | Form Selec | tion     |                    |                           |               |

2. Checking payment history will allow you to view all payments for differing periods up to 16 months.

| Payment History                                                                                                    |  |  |  |  |  |  |  |
|----------------------------------------------------------------------------------------------------|--|--|--|--|--|--|--|
| Your 30 Day payment history is displayed at the bottom of this page.                                                                       |  |  |  |  |  |  |  |
| Click the Sicon for additional details on any payment shown below. Click this O icon for additional information regarding payment history. |  |  |  |  |  |  |  |
| Search Options                                                                                                    |  |  |  |  |  |  |  |
| Transaction Search:                                                                                                    |  |  |  |  |  |  |  |
| ● 30 Days O 90 Days O 180 Days O 365 Days O max (16 months)                                                                                |  |  |  |  |  |  |  |
| or <u>select Advanced Search</u> SEARCH ►                                                                                                  |  |  |  |  |  |  |  |
| Search Results                                                                                                    |  |  |  |  |  |  |  |
| Settlement Date Initiation Date Tax Form Tax Period Amount Status                                                                          |  |  |  |  |  |  |  |

3. Clicking on "Advanced Search" at the bottom gives you more options to hone in on a particular payment

| Advanced Search:  |                   |  |
|-------------------|-------------------|--|
| O EFT#            |                   |  |
| C Settlement Date | to (mm/dd/yyyy)   |  |
| C Payment Amount  | 0.00              |  |
| C Tax Form Number | or                |  |
|                   | Select a Tax Form |  |
| CLEAR FORM        | SEARCH ►          |  |

4. If you select next business date for settlement date you will not be able to cancel the pmt because EFTPS required 2 business days' notice to cancel.

If you select the next business date for the funds to be electronically transferred from your account, you will not be able to cancel this payment. EFTPS requires at least 2 business days' notice to cancel a payment.

5. This could be very helpful for a new business:

**Stop! If you used a coupon in the past two years or if your business is less than a year old, you are pre-enrolled in EFTPS.** Please locate the four-digit Personal Identification Number (PIN) that was mailed to you and call 800.555.3453 to activate your enrollment. You'll need your banking information to do so. If you can't find your PIN and have not already completed your enrollment, call 888.434.7338 and your PIN will be given to you. *If you choose instead to create a new enrollment in EFTPS by completing the form on this page, it will be five to seven business days before you receive your PIN in the mail and can schedule a payment.*